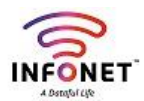

## How to Login INFONET Mail into Browser?

We created a mail server for our own,

We can send/received mails from internally/Externally based on employee category,

## Steps:

- **1.** First we need to type the mail server URL into browser window
- 2. Please type your mail credentials and press Sign in button,
- **3.** Enjoy using INFONET Mail...!

Mail URL: Https://mail.infonetsmart.com

Username: Your mail ID

Password: Your mail Password

| 👌 https://n    | nail.infonetsmart.com/?loginOp                                                  | p=logout                                  |                                      | A* ★                         |
|----------------|---------------------------------------------------------------------------------|-------------------------------------------|--------------------------------------|------------------------------|
|                |                                                                                 |                                           |                                      |                              |
|                | Username:                                                                       |                                           |                                      |                              |
|                | Password:                                                                       |                                           |                                      |                              |
|                |                                                                                 | Stay signed in                            | Sign In                              |                              |
|                | Version:                                                                        | Default                                   | ✓ What's This?                       |                              |
|                |                                                                                 |                                           |                                      |                              |
|                | e usiuus iliraasu 📕 najoji 🛛 uri u jiweliluer re                                | а 🖌 е. Е.Ч. пои на манаделе им пои на изв | nage A                               | Q Rajaji.R-Asst.Manager-IT + |
| Mail Contacts  | Calendar Tasks Preferences                                                      |                                           |                                      | U                            |
| New Message    | Reply Reply to All Forward Archive                                              | Delete Spam                               |                                      | Read More View               |
| ▼ Mail Folders | Sorted by Date 🔽                                                                | 100+ conversations                        |                                      | P.1 5                        |
| 🕹 Inbox 👻      | 🔹 🕨 Rajaji.R-Asst.Manager-IT - 🛐                                                | 3:00 PM                                   | To view a conversation, click on it. |                              |
| Sent           | Requirement/Mouse - Dear TL, We don't have a mouse, we can add next project 🖉 🏲 |                                           |                                      |                              |